## Omregistrering på kurs via ladok på student.lu.se (In English further down)

Du kan själv omregistrera dig på en kurs som du tidigare varit registrerad på via ladok på student.lu.se. Notera dock att du endast kan göra detta under våra vanliga registreringsperioder, dvs. veckan innan terminsstart och veckan innan terminens period två börjar (för exakta datum se <u>https://nek.lu.se/utbildning/introduktionsmoten</u>).

För omregistrering under andra perioder eller om du av någon anledning inte kan omregistrera dig, kontakta institutionens utbildningsadministratör. Se <a href="https://www.nek.lu.se/utbildning/studieadmin">https://www.nek.lu.se/utbildning/studieadmin</a>

*i)* Logga in på student.lu.se och välj "Ladok" och sedan "Inloggning via ditt lärosäte".

| Lunds universitet                                                                                                    | Sök på Lunds universitets webbplatser sok 🕀 International website dia Lyssna |  |
|----------------------------------------------------------------------------------------------------|------------------------------------------------------------------------------|--|
| Start > Nuvarande student                                                                                             |                                                                              |  |
| Nuvarande student                                                                                                    |                                                                              |  |
|                                                                                                    |                                                                              |  |
| (                                                                                                    | Genvägar                                                                     |  |
| Direktlänkar till Egitala tjänster för dig som är student           Canvas         Ladok         Digital studiemilijä |                                                                              |  |
|                                                                                                    |                                                                              |  |

| Väl | Commen till Ladok för studenter<br>Welcome to Ladok for students |
|-----|------------------------------------------------------------------|
|     | Antagning.se<br>Universityadmissions.se                          |

*ii)* Välj "Min utbildning" och "Inte avklarade" och klicka på kursen du vill omregistrera dig på.

| Cunds universitet                                                                                 |                                                                                                    |
|---------------------------------------------------------------------------------------------------|----------------------------------------------------------------------------------------------------|
| Min utbildning<br>Filtrera<br>Ala Avklarad Telc doräknat<br>Summering resultat: 7,5 TEP-k         | Souri 14<br>Min utbildning<br>Examinationensetallen<br>Intyg<br>Examen och bevis<br>Mina uppgifter<br>In English<br>Utländska meriter [2] |
| Fristående<br>Nationalekonomi: Samhällsekonomisk könsamhetsbedömning – NEKN51 7,5 hp Registererst | Logga ut                                                                                                    |

*iii)* Klicka på "Byt till annat kurstillfälle", "nästa" och bekräfta byte av kurstillfälle.

|                                                                 | Lunds UNIVERSITET                                                                               |                                                                                 |                        |
|-----------------------------------------------------------------|-------------------------------------------------------------------------------------------------|---------------------------------------------------------------------------------|------------------------|
| Nationalekonomi: Samhällsekonomisk lönsamhetsbedömning - NEKN51 |                                                                                                 | Startsida                                                                       |                        |
|                                                                 | Kurs, avancerad nivå • 7,5 hp Registrerad                                                       |                                                                                 | Min utbildning         |
|                                                                 | Deltagande                                                                                      | Resultat                                                                        | Examinationstillfällen |
|                                                                 | Studieperiod<br>2020-11-02 - 2021-01-17                                                         | Slutbetyg: Har inte angivits                                                    | Intyg                  |
|                                                                 | 7,5 hp<br>Registrering: 2020-10-26 - 2020-11-02                                                 | Ingående delar                                                                  | Examen och bevis       |
|                                                                 | Studietakt                                                                                      |                                                                                 | Mina uppgifter         |
|                                                                 | 50%<br>Undervisningsform                                                                        | <ul> <li>Samnaisekonomisk ionsamnetsbedomning - 1101</li> <li>7,5 hp</li> </ul> | In English             |
|                                                                 | Normal                                                                                          |                                                                                 | Utländska meriter 🗹    |
|                                                                 | Lund                                                                                            |                                                                                 | Logga ut               |
|                                                                 | Utbildningskod<br>NEKN51                                                                        |                                                                                 |                        |
|                                                                 | Tillfälleskod<br>22011                                                                          |                                                                                 |                        |
|                                                                 | Läses som fristående kurz<br>Byt till annat kurstilfälle<br>Jag vill inte läsa denna utbildning |                                                                                 |                        |

| œ                                                                            | Lunds universitet                                                                                                    |    |                                                                                                    |
|------------------------------------------------------------------------------|----------------------------------------------------------------------------------------------------|----|----------------------------------------------------------------------------------------------------|
| Byt                                                                          | kurstillfälle                                                                                                    |    | Startsida                                                                                                    |
| Välj<br>Natar<br>Välj<br>O<br>C<br>C<br>C<br>S<br>S<br>S<br>S<br>S<br>S<br>S | i nytt tillfälle<br>Betafta byte<br>22-08-29 - 2022-10-30<br>Infatting: 7,5 hp<br>Judietät: 50%<br>Judietät: 150%<br>Judietät: 21657 | V2 | Min utbildning<br>Examinationstillfällen<br>Intyg<br>Examen och bevis<br>Mina uppgifter<br>In English<br>Utländska meriter E <sup>2</sup><br>Logga ut |

| Lunds universitet                                                                                                    |                                                                                              |
|----------------------------------------------------------------------------------------------------|----------------------------------------------------------------------------------------------|
| Byt kurstillfälle                                                                                                    | Startsida                                                                                    |
| Bekräfta byte                                                                                                    | Min utbildning<br>Examinationstillfällen                                                     |
| Studieperiod: 2022-08-29 - 2022-10-30<br>Omfattning: 7,5 hp<br>Studietat: 60%<br>Studient: Lund<br>Tilfalleskod: 21657<br>För att påbörja kurstilfallet krävs även att du registrerar dig.<br>✓ Tillbaka | Intyg<br>Examen och bevis<br>Mina uppgifter<br>In English<br>Utländska meriter 🛃<br>Logga ut |

*iv)* Registrera dig på kursen.

| Lunds universitet                                                 |                                                        |                                    |
|-------------------------------------------------------------------|--------------------------------------------------------|------------------------------------|
| Kurs, avancerad nivå - 7,5 hp (Inte registrerad)                  |                                                        | Startsida                          |
| Deltagande                                                        | Resultat                                               | Min utbildning                     |
| Registrering stänger om 7 dagar                                   | Slutbetyg: Har inte angivits                           | Examinationstillfällen             |
| 2022-08-29 - 2022-10-30<br>7,5 hp                                 | Ingående delar                                         | Intyg                              |
| Registrering: 2022-08-22 - 2022-08-29<br><b>Studietakt</b><br>50% | Samhällsekonomisk lönsamhetsbedömning - 1101<br>7,5 hp | Examen och bevis<br>Mina uppgifter |
| Undervisningsform<br>Normal                                       |                                                        | In English                         |
| Studieort<br>Lund                                                 |                                                        | Utländska meriter 🗹                |
| Utbildningskod<br>NEKN51                                          |                                                        | Logga ut                           |
| Tilffälleskod<br>21657                                            |                                                        |                                    |
| Läses som fristående kurs                                         |                                                        |                                    |
| Jag vill inte läsa denna utbildning                               |                                                        |                                    |
| Registrera                                                        |                                                        |                                    |
|                                                                   |                                                        |                                    |

## Re-registration on a course via the ladok system in the student portal

You can re-register yourself on a course you have previously been registered on but not completed, via the ladok system in the student portal – during one week before the term commences for courses in period one, and during one week before the second period of the term commences for courses period two. For re-registration during other time periods, or if you experience any difficulties, please contact one of the department's study administrators, see <a href="https://nek.lu.se/en/study/Who-to-ask-about-what-">https://nek.lu.se/en/study/Who-to-ask-about-what-</a>

i) Log on to <u>https://www.lunduniversity.lu.se/current-students/</u> and select "Ladok", and "Access through your institution".

| (                                                                                          | LUND UNIVERSITY     Search Lund University's websites     Search (1) Swedish website     (2) Listen       Home     Admissions     Student Life     Research & Innovation     About the University |  |
|--------------------------------------------------------------------------------------------|----------------------------------------------------------------------------------------------------|--|
| <u>Start</u>                                                                               | > Current students                                                                                                    |  |
| Cu                                                                                         | urrent students                                                                                                    |  |
| Current students Quick links – Current students Services and support for current students. |                                                                                                    |  |

| Välko | <b>ommen till Ladok för studenter</b><br>Welcome to Ladok for students                                                                                                    |
|-------|----------------------------------------------------------------------------------------------------|
|       | Inloggning<br>Login Inloggning via dit larosite<br>tecess through your institution<br>Inloggning till larositen som met<br>tillbandabiler stedenthomon<br>Login ha unipressites that dan to covide student |
|       | ecounts       eduiD       Antagning.se       Universityadmissions.se                                                                                                    |
|       |                                                                                                    |

ii) Choose "My education" and select "Not completed". Click on the course you would like to re-register on.

| Hy education<br>Filter<br>All Completer Not completed Greated<br>Summary results: 7.5 rtp-k | Home page<br>My education<br>Examinations<br>Transcripts and certificates<br>Degrees and certificates<br>My pages<br>På svenska<br>Foreign merits 🖉 |
|---------------------------------------------------------------------------------------------|----------------------------------------------------------------------------------------------------|
| Self-contained                                                                              |                                                                                                    |
| Economics: Economic Evaluation - NEKNS1 7.5 hp Registered                                   |                                                                                                    |

iii) Click on "Change to another course instance", "Next", and confirm the change.

| Lund University                                 |                                                                |                              |
|-------------------------------------------------|----------------------------------------------------------------|------------------------------|
| Economics: Economic Evaluatio                   | on - NEKN51                                                    | Home page                    |
| Course, Second-cycle • 7.5 hp Registered        | Course, Second-cycle + 7.5 hp Registered My                    |                              |
| Participation                                   | Results                                                        | Examinations                 |
| Study period                                    | Final grade: Not specified                                     | Transcripts and certificates |
| 7.5 hp<br>Registration: 2020-10-26 - 2020-11-02 | Included parts                                                 | Degrees and certificates     |
| Pace of study                                   | Economic Evolution 1101                                        | My pages                     |
| 50%<br>Type of instruction                      | <ul> <li>Economic evaluation - 1101</li> <li>7.5 hp</li> </ul> | På svenska                   |
| Normal teaching Study location                  |                                                                | Foreign merits               |
| Lund                                            |                                                                | Log out                      |
| NEKN51                                          |                                                                |                              |
| Instance code<br>22011                          |                                                                |                              |
| Read as self-cuildance course                   |                                                                |                              |
| Change to another course instance               |                                                                |                              |
| I no longer wish to attend                      |                                                                |                              |
|                                                 |                                                                |                              |

| Eund University                                |          |                              |
|------------------------------------------------|----------|------------------------------|
| Change course instance                         |          | Home page                    |
| Select a new course instance                   | $\frown$ | My education                 |
| Next: Confirm change                           | 1/2      | Examinations                 |
| Select *                                       |          | Transcripts and certificates |
| ° 2022-08-29 - 2022-10-30                      |          | Degrees and certificates     |
| Scope: 7.5 hp<br>Pace of study : 50%           |          | My pages                     |
| Study location : Lund<br>Instance code : 21657 | -        | På svenska                   |
| Cancel                                         |          | Foreign merits 🗹             |
|                                                |          | Log out                      |
|                                                |          |                              |
|                                                |          |                              |
|                                                |          |                              |
|                                                |          |                              |

| Euro University                                                                                                    |                                                                      |
|----------------------------------------------------------------------------------------------------|----------------------------------------------------------------------|
| Change course instance                                                                                                    | Home page                                                            |
| Confirm change                                                                                                    | My education<br>Examinations                                         |
| Study period: 2022-08-29 - 2022-10-30<br>Scope: 7.5 hp<br>Pace of study: 50%<br>Study location: Lund<br>Instance code : 21657 | Transcripts and certificates<br>Degrees and certificates<br>My pages |
| In order to participate on the course instance, you must also register.           Cancel         Confirm                      | På svenska<br>Foreign merits [∠]                                     |
|                                                                                                    | Log out                                                              |

## iv) Register.

| LUND UNIVERSITY                                                                                                    |                                      |
|----------------------------------------------------------------------------------------------------|--------------------------------------|
| Economics: E 🔗 You have now changed to yo                                                                                                    | bur selected course instance.        |
| Course, Second-cycle • 7.5 hp Not registered                                                                                                    |                                      |
| Participation                                                                                                    | Results                              |
| Registration closes in 6 days           Study period           2022-08-29 - 2022-10-30           7.5 hp           Registration: 2022-08-22 - 2022-08-29           Pace of study           50% | Final grade: Not specified           |
|                                                                                                    | Included parts                       |
|                                                                                                    | Economic Evaluation - 1101<br>7.5 hp |
| Type of instruction<br>Normal teaching                                                                                                    |                                      |
| Study location<br>Lund                                                                                                    |                                      |
| Education code<br>NEKN51                                                                                                    |                                      |
| Instance code<br>21657                                                                                                    |                                      |
| Read as self-contained course                                                                                                    |                                      |
| I no longer wish to attend                                                                                                    |                                      |
| Register                                                                                                    | $\supset$                            |